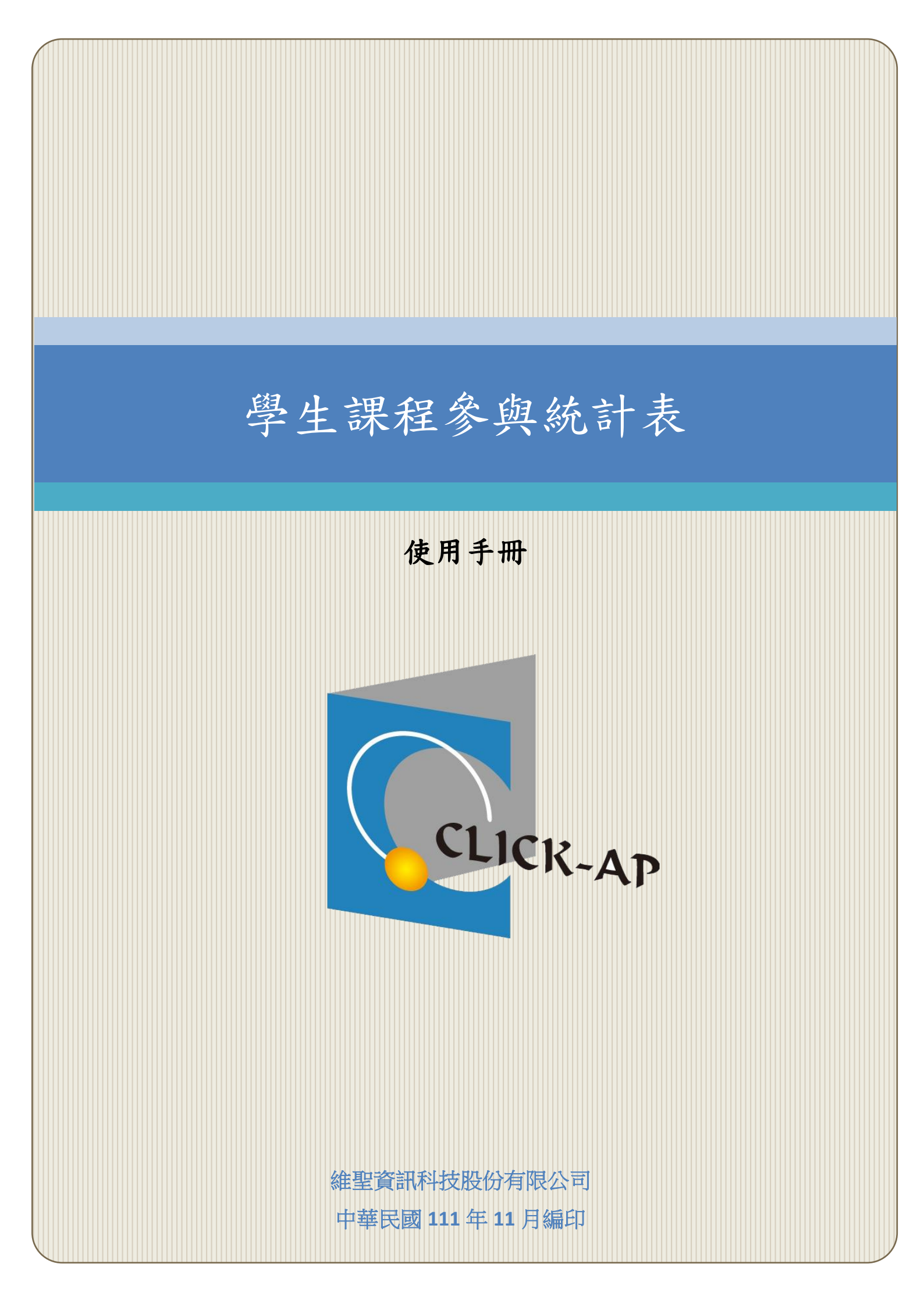

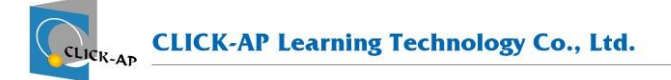

## 目 錄

| 第一章 | 學生 | 上課私 | 呈參具 | 與統       | 計判  | 表. | •• | •• | •• | •• | ••  | •• | ••  | •• | •• | ••• | ••• | ••  | ••• | • | • | •• | •• | •• | • | •• | ••  | <br>• | 2 |
|-----|----|-----|-----|----------|-----|----|----|----|----|----|-----|----|-----|----|----|-----|-----|-----|-----|---|---|----|----|----|---|----|-----|-------|---|
| 第-  | 一節 | 操作  | 步驟  | <u>х</u> | ••• | •• | •• |    | •• | •• | ••• | •• | ••• |    |    |     |     | ••• | ••• | • | • |    | •• |    | • |    | ••• |       | 2 |

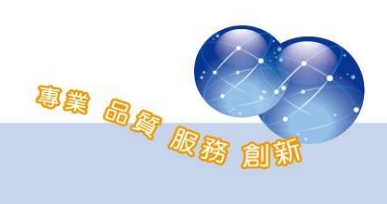

## 第一章 學生課程參與統計表

本報表為課程報表,可統計學生在課程內的瀏覽次數、作業點擊、回饋 單(feedback)點擊等次數,以得知學生的課程參與情形。

## 第一節 操作步驟

路徑:課程管理 > 報表 > 課程參與統計表

- 進入課程內,於課程管理區塊點選報表,進入課程參與統計表。
- 可查看學生的平台登入數、瀏覽次數、課程最後訪問時間、上線
  時數及活動、資源點擊次數。
- 2、 可使用篩選日期調整統計資料的區間。
- 3、 上線時數為每日排程統計。
- 4、 支援可下載 Excel 報表。

| 課            | 課程參與人數:5/5(100%) |       |      |                  |                |      |      |      |       |      |      |  |  |
|--------------|------------------|-------|------|------------------|----------------|------|------|------|-------|------|------|--|--|
| 篩選日期: 年 /月/日 |                  |       |      |                  |                |      |      |      |       |      |      |  |  |
| 選打           | 睪                | \$    |      |                  |                |      |      |      |       |      |      |  |  |
|              | 用戶               | 平台登入數 | 瀏覽次數 | 課程最後訪問           | 上線時數           | 檔案點擊 | 作業點擊 | 測驗點擊 | 回饋單點擊 | 頁面點擊 | 網址點擊 |  |  |
| 1            | 王 莉莉             | 0     | 65   |                  | 33 時 37 分 25 秒 | 1    | 5    | 4    | 1     | 0    | 0    |  |  |
| 2            | 班 辛蒂             | 1     | 104  | 2020-11-17 19:14 | 25 時 18 分 12 秒 | 15   | 7    | 4    | 10    | 2    | 3    |  |  |
| 3            | 劉 包柏             | 2     | 79   | 2020-11-17 18:35 | 58時37分23秒      | 8    | 5    | 3    | 3     | 1    | 3    |  |  |
| 4            | 劉比爾              | 0     | 30   |                  | 24 時 58 分 1 秒  | 0    | 3    | 3    | 1     | 0    | 0    |  |  |
| 5            | 張 安迪             | 0     | 60   |                  | 33 時 13 分 59 秒 | 8    | 5    | 3    | 2     | 1    | 2    |  |  |
|              | 總計               | 3     | 338  |                  | 0              | 32   | 25   | 17   | 17    | 4    | 8    |  |  |

| 影音點擊 | 同步教室 | 討論區點擊 | 發表文章 | 回覆文章 | 其它教材 |
|------|------|-------|------|------|------|
| 16   | 0    | 20    | 1    | 5    | 2    |
| 17   | 0    | 16    | 1    | 2    | 2    |
| 16   | 0    | 9     | 1    | 1    | 2    |
| 13   | 0    | 0     | 0    | 0    | 1    |
| 13   | 0    | 7     | 0    | 2    | 2    |
| 75   | 0    | 52    | 3    | 10   | 9    |

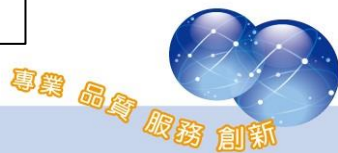

系統操作支援影片:

YouTube 頻道: MoodleTW

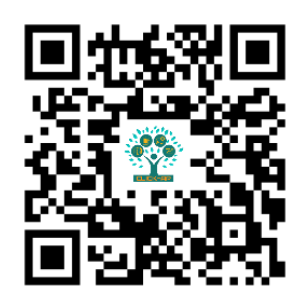

欲瀏覽更多更新相關資訊,請至我們的網站:

https://www.click-ap.com https://faq.moodle.com.tw https://www.moodle.com.tw

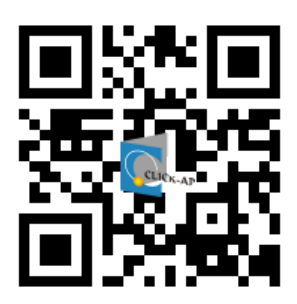

如有任何問題也歡迎隨時與我們聯絡,謝謝您!

Phone: +886-4-3608-0088 E-mail: moodletw@click-ap.com

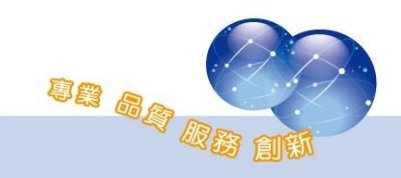